# **OUTLOOK EMAIL IN GOOGLE**

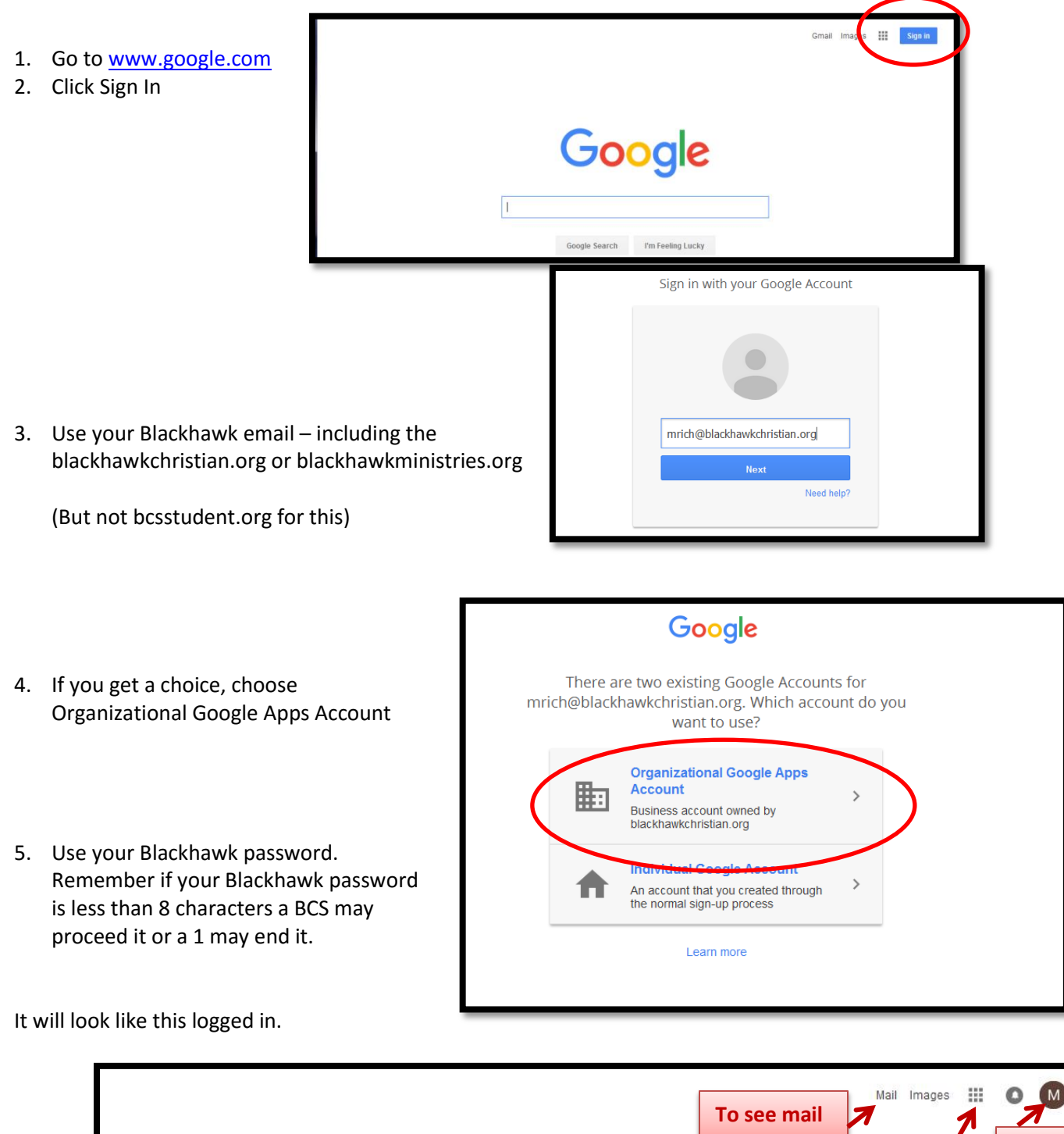

|                                 |                                  | To log out |
|---------------------------------|----------------------------------|------------|
| Google                          | To all of your<br>Google Account |            |
| Google Search I'm Feeling Lucky | ]                                |            |

#### SIGNATURE

- 1. Click on the Nine-grid that is all your Google Account
- 2. Click on Mail

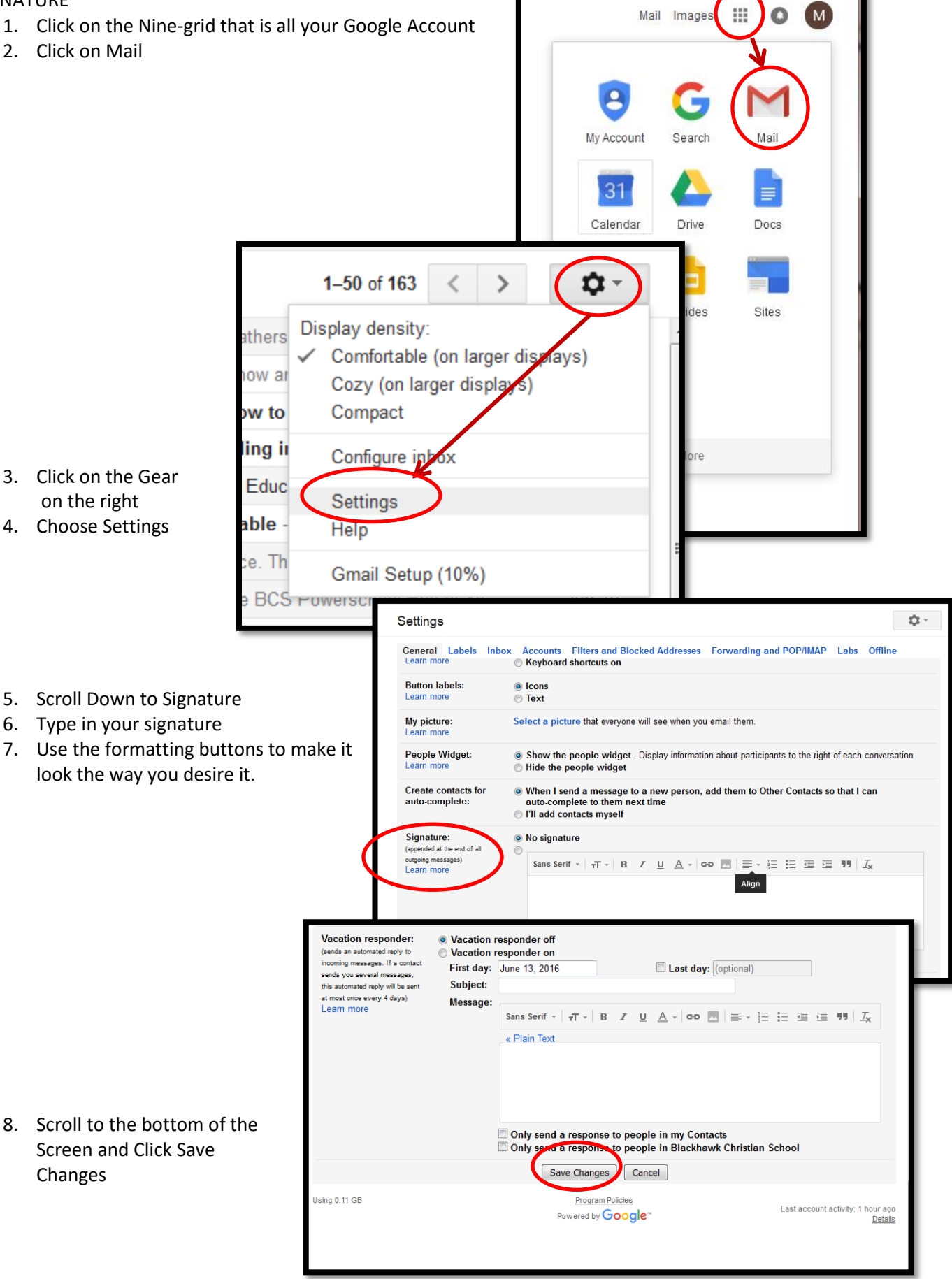

## TURN OFF CONVERSATION VIEW

Do you want individual emails to show rather than one title with multiple emails?

| Google     | ۰ <b>م</b>                         |                                                                                                    |  |
|------------|------------------------------------|----------------------------------------------------------------------------------------------------|--|
| Mail -     | □ <sup>↓</sup> G More <sup>↓</sup> |                                                                                                    |  |
| COMPOSE    | 🗌 📩 ThingLink Team                 | Onboard your district or school to ThingLink - Onboard entire staff and students with our easy to use admin interface. thinglink Hi Maryanne Rich, |  |
| Inbox (63) | 🗌 📩 Statenopaate Newsletter        | We've located another SketchUp ninja To view this email as a web page, click here SketchUp 2016   Issue 4 Buy SketchUp Pro TOM KANEKO              |  |
| Starred    | □ 📩 Kowatch, Joe (2)               | Update for BCS webpage - Done. Joe From: Kowatch, Jeff [mailto:jkowatch@blackhawkchristian.org] Sent: Monday, June 13, 2016 2:                     |  |
| Drafts     | Constant, me, Rarick (3)           | Heat Up Your Marketing This June - Thanks! How is your summer going? Are you recovered from your fall? On Wed, Jun 8, 2016 at 4:09 PM,             |  |

- 1. Open Email
- 2. Click on Gear
- 3. Click on Settings

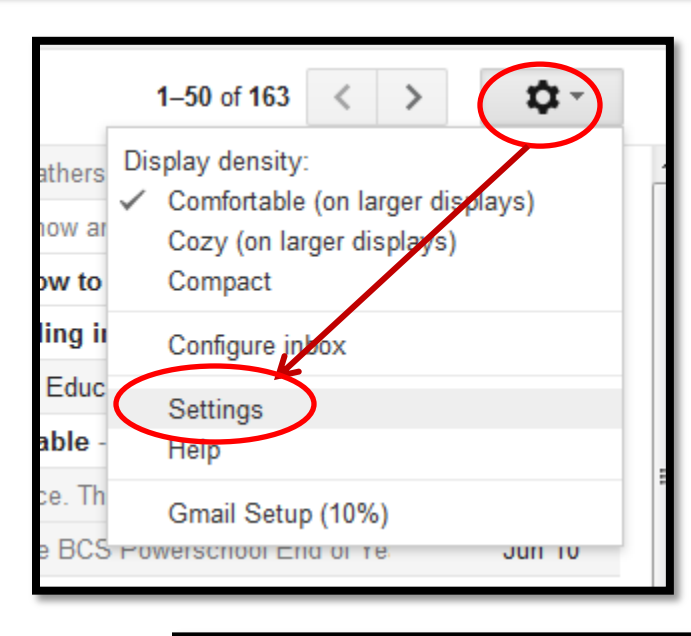

Conversation View:

(sets whether emails of the same topic are grouped together)

- 4. Scroll Down
- 5. Click Conversation view off
- 6. Scroll to the bottom and Save Changes

#### TURNING ON NOTIFICATIONS

Do you like the chime to sound with a new email? A snippet view to show on the desktop?

- 1. Open Email
- 2. Click on Gear (see above for pic)
- 3. Click on Settings
- 4. Scroll Down to Desktop Notifications
- 5. Click what you want for notifications
- 6. Scroll Down and Save Changes

Click here to enable desktop notifications for Blackhawk Christian School Mail.

New mail notifications on - Notify me when any new message arrives in my inbox or primary tab Important mail notifications on - Notify me only when an important message arrives in my inbox

Conversation view on

Conversation view off

Mail notifications off

1. Click on an email name and it will open

\_\_\_\_\_

\_

- 2. Click the down-arrow beside the left arrow for options like Reply and Forward
- 3. Print is above that arrow

| Onboard your district or school to ThingLink interx                                       |                                                                                                    |                                                                                                    |  |  |  |
|-------------------------------------------------------------------------------------------|----------------------------------------------------------------------------------------------------|----------------------------------------------------------------------------------------------------|--|--|--|
| ThingLink Team info@thinglink.com via mail2.shared.hubspot.com 2.42 PM (1 hour ago) 📩 🔦 🗸 |                                                                                                    |                                                                                                    |  |  |  |
|                                                                                           | <section-header><section-header><section-header><text><text><text><text></text></text></text></text></section-header></section-header></section-header> | <ul> <li>Reply</li> <li>Forward</li> <li>Filter messages like this</li> <li>Print</li> <li>Add ThingLink Team to Contacts list</li> <li>Delete this message</li> <li>Block "ThingLink Team"</li> <li>Report spam</li> <li>Report spam</li> <li>Report phishing</li> <li>Show original</li> <li>Message text garbled?</li> <li>Translate message</li> <li>Mark as unread</li> </ul> |  |  |  |

4. When you have an email clicked the options across the top will change to email options

| Google            | Repo     | ort SPAM       |              | ſrash               | Folders – called Labels                                                                                                    |
|-------------------|----------|----------------|--------------|---------------------|----------------------------------------------------------------------------------------------------|
| Mail              |          |                | 9            | ✓                   | ♥ ▼ More ▼                                                                                                    |
| Select All        | -        | 1 1            |              | 1                   | All 50 conversations on this page are selected. Select all 155 conversations in Inbox                                        |
| Inbox (63)        | <u>^</u> | Archive – all  |              | Move To             | or school to ThingLink - Onboard entire staff and students with our easy to use admin interface. thinglink Hi Maryanne Rich, |
| Starred           |          | school -relate | detter       |                     | er SketchUp ninja To view this email as a web page, click here SketchUp 2016   Issue 4 Buy SketchUp Pro TOM KANEKO           |
| Sent Mail         |          | omail          | Update for E |                     | page - Done. Joe From: Kowatch, Jeff [mailto:jkowatch@blackhawkchristian.org] Sent: Monday, June 13, 2016 2:                 |
| Drafts<br>_Outbox |          | eman           |              | Heat Up Your Market | ting This June - Thanks! How is your summer going? Are you recovered from your fall? On Wed, Jun 8, 2016 at 4:09 PM,         |

### TO SEND AN EMAIL

Google 0 .... (м) Mail -□ <sup>-</sup> C More <sup>-</sup> 1-50 of 155 < > ¢ 1. Click Compose 🗌 ☆ 🛛 Joe Rich Fwd: Two Quick Questions - Sent from my iPhone Begin forwarded me 6:07 pm C 📩 SketchUpdate Newsletter We've located another SketchUp ninja... - To view this email as a web pa 2:42 pm 2. Type the recipient or 🗌 📩 Kowatch, Joe (2) Update for BCS webpage - Done. Joe From: Kowatch, Jeff [mailto:jkowa @ 2:32 pm Starred choose from the drop Constant, me, Rarick (3) Heat Up Your Marketing This June - Thanks! How is your summer going 2:22 pm Sent Mail Drafts (2) 🗌 🕁 Morgan, Andrew J. Webinar follow-up | Student Data Privacy: Best Practices for Scho @ 1:48 pm down uthos 🗆 🕁 reNEW reNEW Sale 6/13--6/18 - We honor our Fathers this week ... Sporting Gc 8:26 am 1 to 🔲 📩 Seize This Day (Diane He. Double Your Business - Find out about how an automated sales funnel AR 6:21 am Calendars Practical Ed Tech Practical Ed Tech Tip of the Week - How to Blur Faces in YouTube 1:50 am CANstruction edWeb Daily Digest from Building Understanding in Mathematics at edWe 12:18 am Communications Computer 🗆 🕁 ea Daily Digest from Amazing Resources for Educators at edWeb.net - You Jun 11 Computer Needs 🗌 ☆ PowerSchoo Indiana Technote \_ ~ × Conversation Actio-Ne wessage 🗌 📩 Rich, Joe Email U Development Cc Bcc To jrich eLearning 🗌 🕁 Rich, me (2) rsch Hi5 🗆 📩 edWeb Joe Rich ily Dig . Infected Items Su jrich@blackhawkchristian.org Internet Calendars edWeb aily Dig Joe Rich Investment \* edWeb aily Dig jrich@bcsstudent.org iPad м ily Dig blackhawkchristian.org 🗌 📩 edWeb Learning.com 74 □ ☆ Oracle OpenWorld Library Engineer Jillian Rich jrich2016@bcsstu License mr 🗌 🕁 noreply Learni ▶ Lunch 🗌 📩 Andy Newman PowerSc Microsoft Misc Scholastic Administr@tor Redefini Moby Max 🗌 📩 Rich, Joe Powersch Naviance News Feed 🗌 📩 🛛 AJ Morgan Reminde PowerSchool 🔲 📩 🛛 Brian Mosley [Leaders Quick Step Settings 🗆 📩 me Test - Ma Resources Respondus 🗌 🕁 Constant Contact Reports Updated Right Now Media edWeb Root Folder 3. Create your email O Saved 📋 🚽 👻 SMARTBoard edWeb Daily Dig

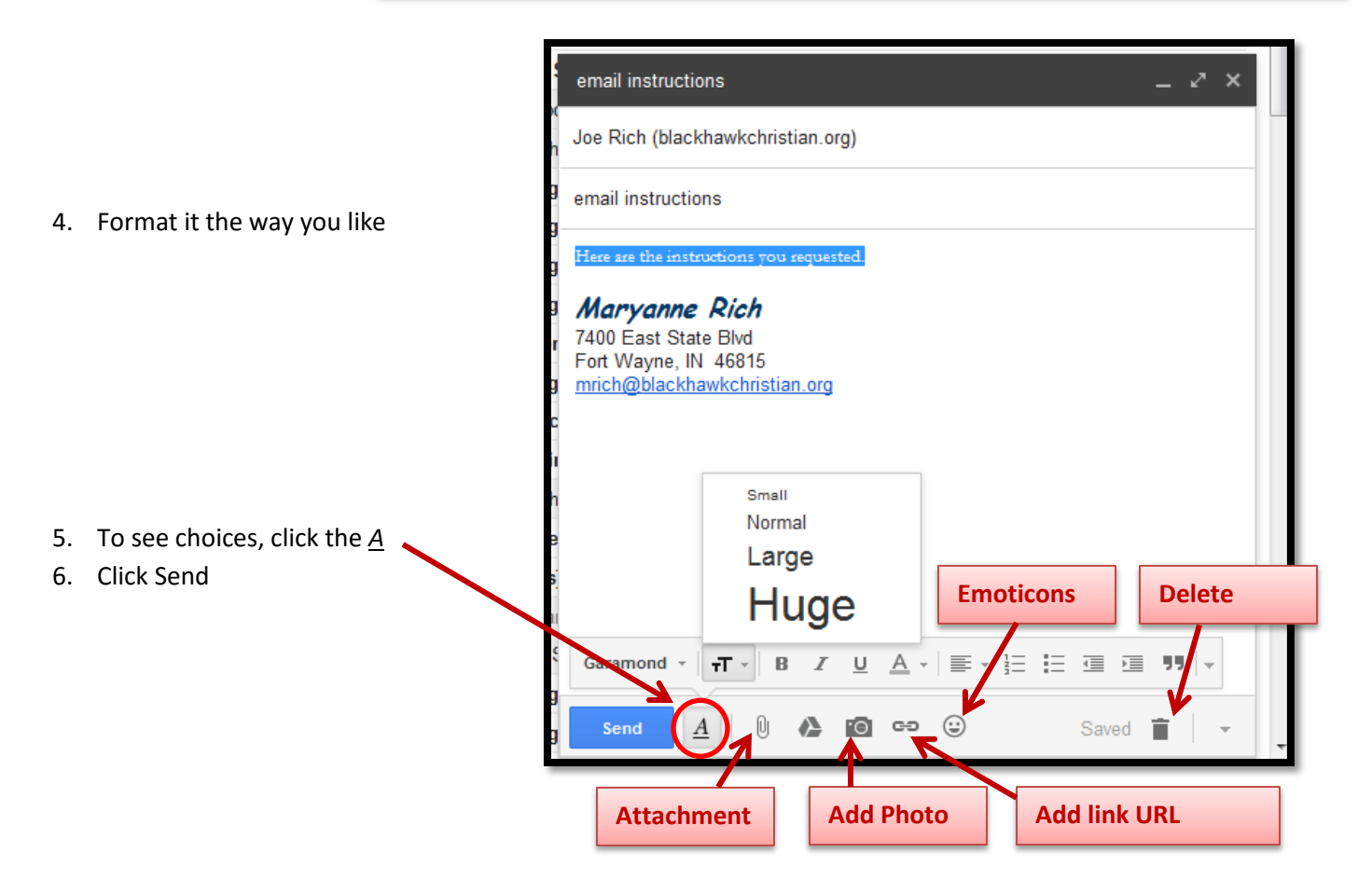

## FOLDERS-LABELS

1. Click (or open) an email and choose the Ŧ 0 Ì. ۳. 🖗 More -4 Labels Icon Move to 2. Click the folder (label) you want to put Onboard your district or school to Thing Q your email in and it goes . ThingLink Team info@thinglink.com via mail: \_Outbox 4 Ε to me 💌 1 to1 Computing AR Calendars CANstruction Communication Communications/Constant Contact Communications/Online Forms 3. To create a new folder (label) Computer Spam 4. To move existing folders (labels) Trash Create new Manage labels

# LOOKING FOR CONTACTS?

Click the down-arrow to the right of Mail in the left column

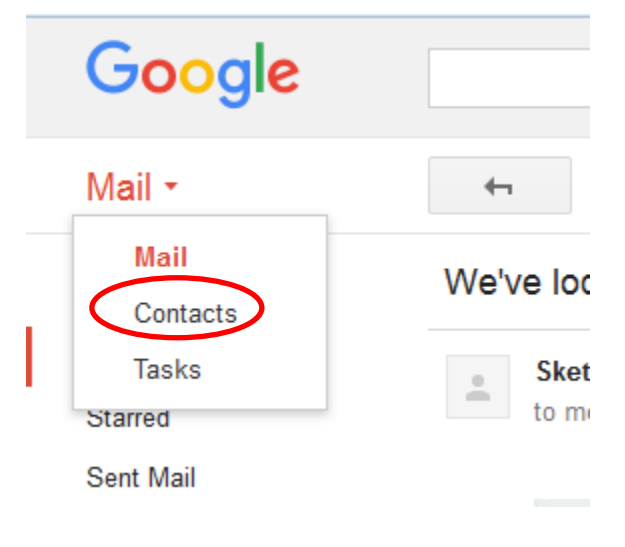

Explore to find more . . .